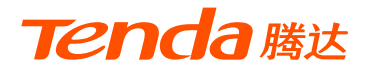

# 快速安装指南

### PoE超清视频监控套装 K4P-4CR/K8P-4CR

首次使用设备前,请先阅读此指南,以快速设置设备。若要详细了解 产品信息或更多功能设置,请访问<u>www.tenda.com.cn</u>

包装清单

此处主要以型号为K4P-4CR套装的配件为例,具体请以实物为准。

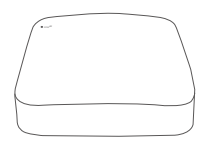

录像机×1

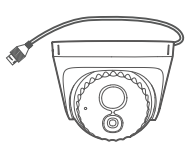

摄像机×4

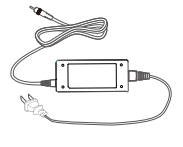

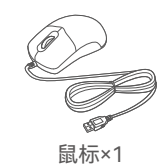

电源适配器×1

0

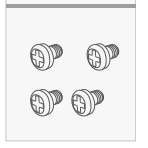

录像机安装包×1 螺钉: BM3\*5mm, 头径6.0mm, 头厚2.3mm

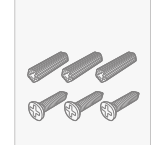

摄像机安装包×4 膨胀螺管: 外径6.6mm, 内径2.4mm,长度26.4mm 螺钉: BA3\*25mm, 头径6.0mm

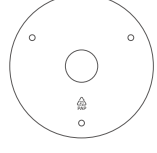

定位贴×4

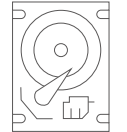

硬盘×1 部分套装配有且已安装

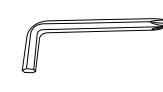

螺丝刀×1

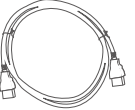

HDMI线×1

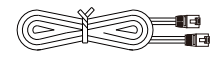

1米网线×1

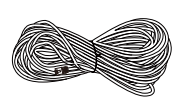

18米网线×2

30米网线×2

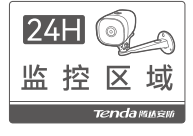

警告贴纸×1

tenda 🗤 

用户手册×1

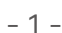

## **录像机外观** (以N6P-4H为例) 指示灯

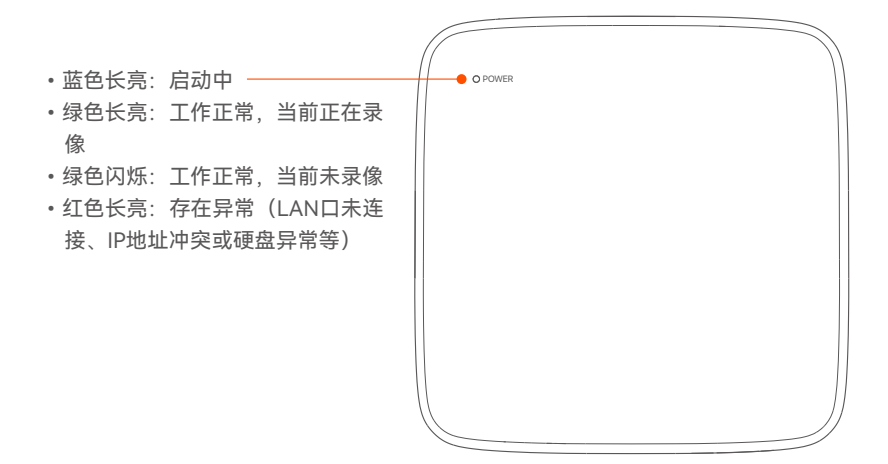

底面

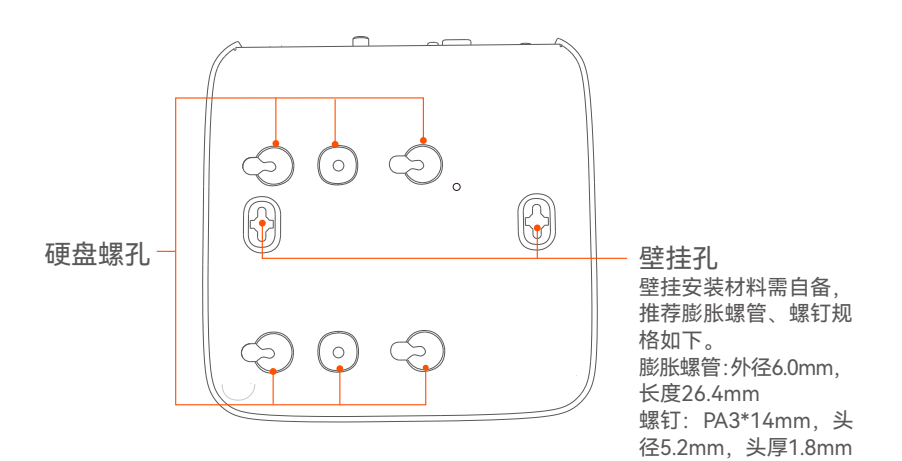

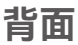

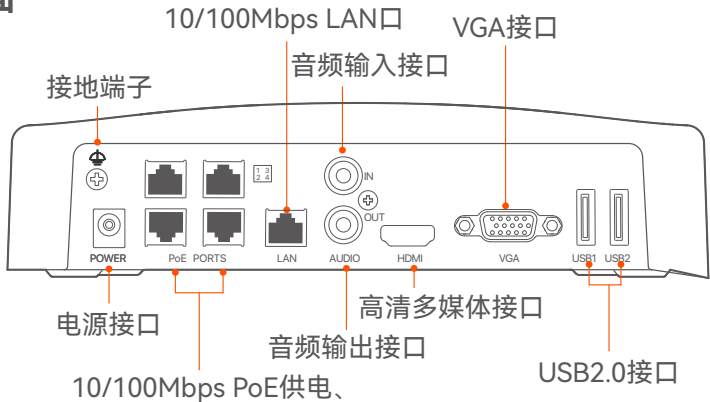

数据传输复用接口

| 接口                       | 状态说明                                                                                                    |  |  |  |
|--------------------------|----------------------------------------------------------------------------------------------------|--|--|--|
| $\underline{\leftarrow}$ | 接地端子。<br>用接地线将录像机的接地端子与大地或建筑物的接地端相<br>连,以防静电或雷击对录像机造成损坏。                                                                                |  |  |  |
| POWER                    | 电源接口。<br>请使用包装配套的电源适配器给录像机通电。                                                                                                    |  |  |  |
| PoE PORTS                | PoE供电、数据传输复用接口,10/100Mbps自适应。一般<br>用于连接摄像机。<br>PoE供电标准为IEEE 802.3af/at。<br>· 〇·提示<br>端口为"普通模式"时(默认),供电距离最远100米;为<br>"长距模式"时,供电距离最远180米。 |  |  |  |
| LAN                      | 10/100Mbps自适应LAN口。<br>用于连接路由器、交换机等。                                                                                                    |  |  |  |
| AUDIO IN                 | 音频输入接口。<br>用于连接音频输入设备,如拾音器。                                                                                                    |  |  |  |
| AUDIO OUT                | 音频输出接口。<br>用于连接音频输出设备,如有源音箱。                                                                                                    |  |  |  |
| HDMI                     | 高清多媒体接口。<br>HDMI 输出视频信号和音频信号,可使用HDMI线连接此接口和<br>示器或电视机。                                                                                  |  |  |  |
| VGA                      | VGA接口。<br>输出视频信号,可使用VGA线连接此接口和显示器。                                                                                                    |  |  |  |
| USB                      | USB2.0接口。<br>用于连接鼠标,USB设备等。                                                                                                    |  |  |  |

## 摄像机外观

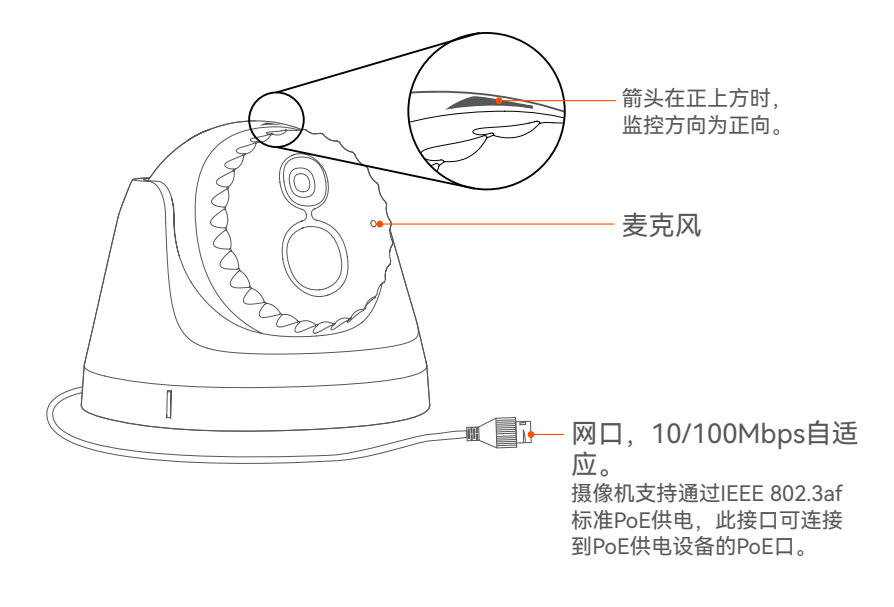

## 1 安装录像机硬盘

如果套装未提供硬盘,需自行购买。推荐使用监控专用硬盘。

/ 注意

安装或更换硬盘前,请先切断录像机的电源,否则可能无法识别硬盘,甚至损 坏硬盘。

打开录像机机壳,保管好固定机壳的螺钉。

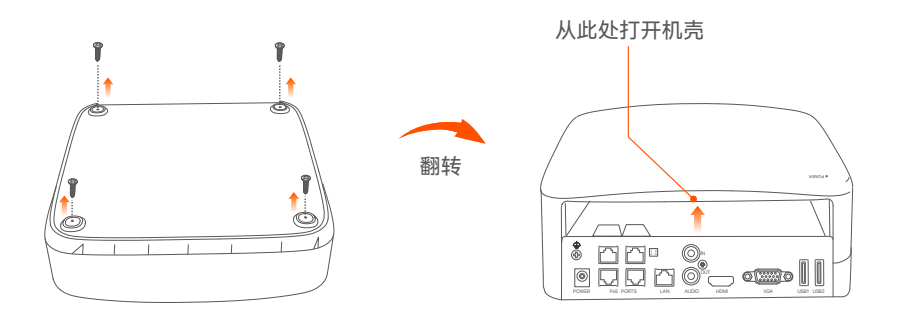

2 从录像机安装包中取出2颗螺钉,将其拧入硬盘靠SATA接口最近的两个螺孔,螺钉头与硬盘间预留2mm左右以便后续安装。

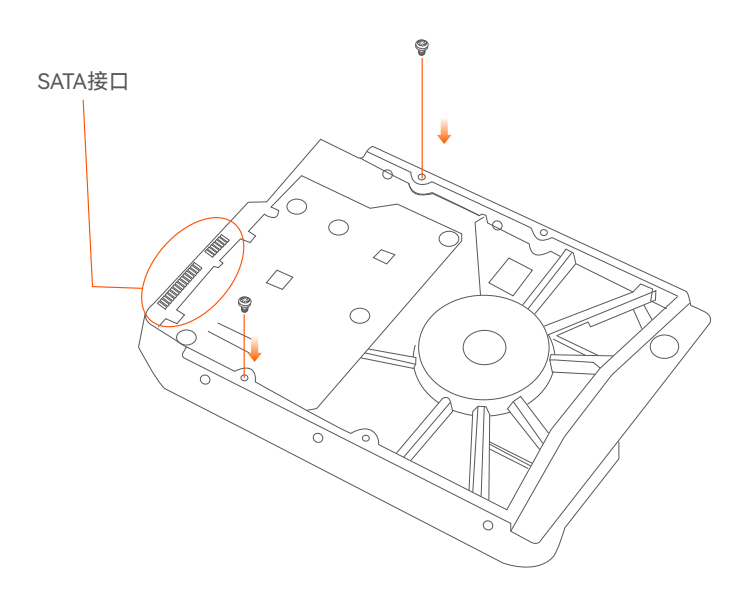

③将硬盘SATA接口对准录像机主板上的SATA接口,然后平稳推入直 到插紧。

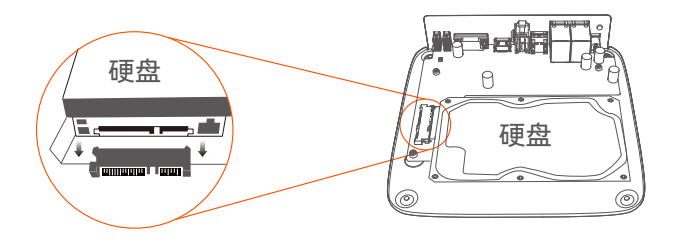

④ 从录像机安装包中取出剩余螺钉,插入对应硬盘螺孔,然后将所 有螺钉拧紧以固定硬盘。

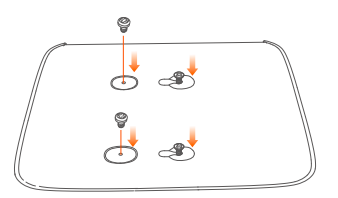

**5** 装回录像机机壳,拧紧螺钉。

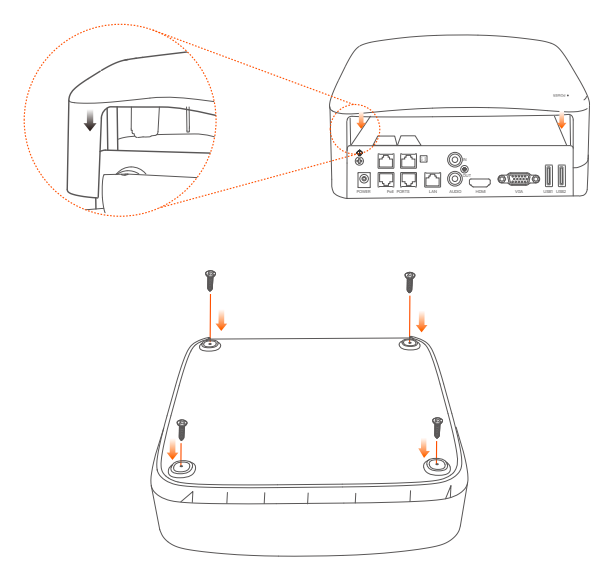

## 2 安装摄像机

#### ·〇·提示 --

- 安装墙面应具备一定的厚度且承重能力在摄像机总重的3倍以上。
- 安装过程中,可能会用到冲击钻、钻头、橡胶锤、螺丝刀、水平尺、梯子等工
  - 具,请自备。

#### ■拆卸底座

旋转机身,将外壳缺口对齐任意一个底座刻痕,然后用螺丝刀在缺口 处撬开外壳,即可拆卸底座。

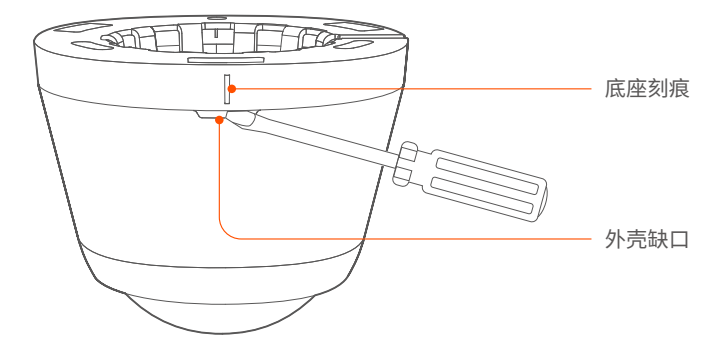

#### ■固定摄像机

本系列摄像机支持壁挂安装、吸顶安装。此处以吸顶安装为例。

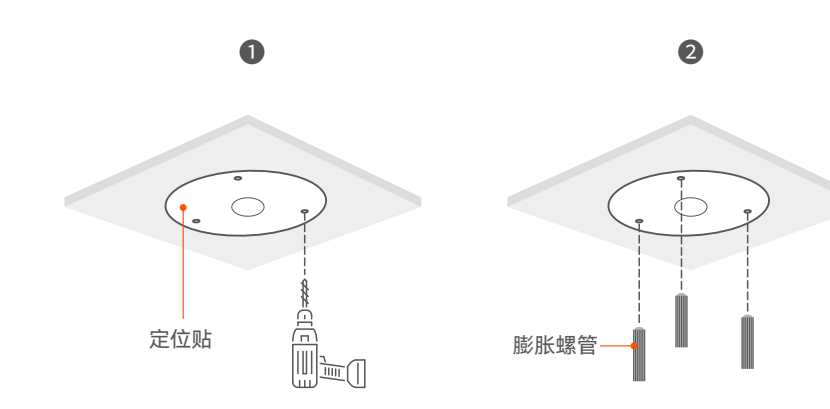

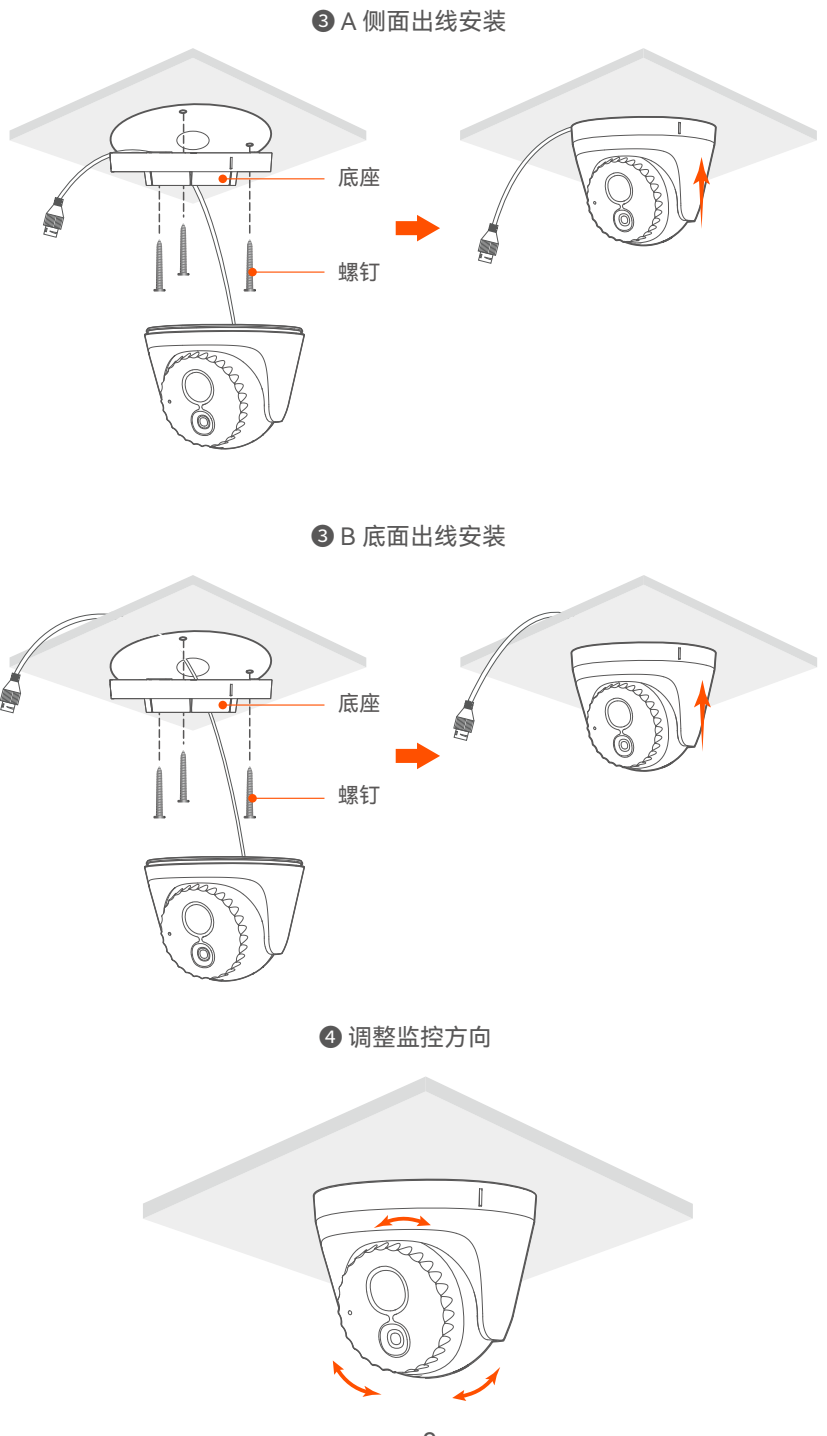

下图以型号为K4P-4CR的套装为例。

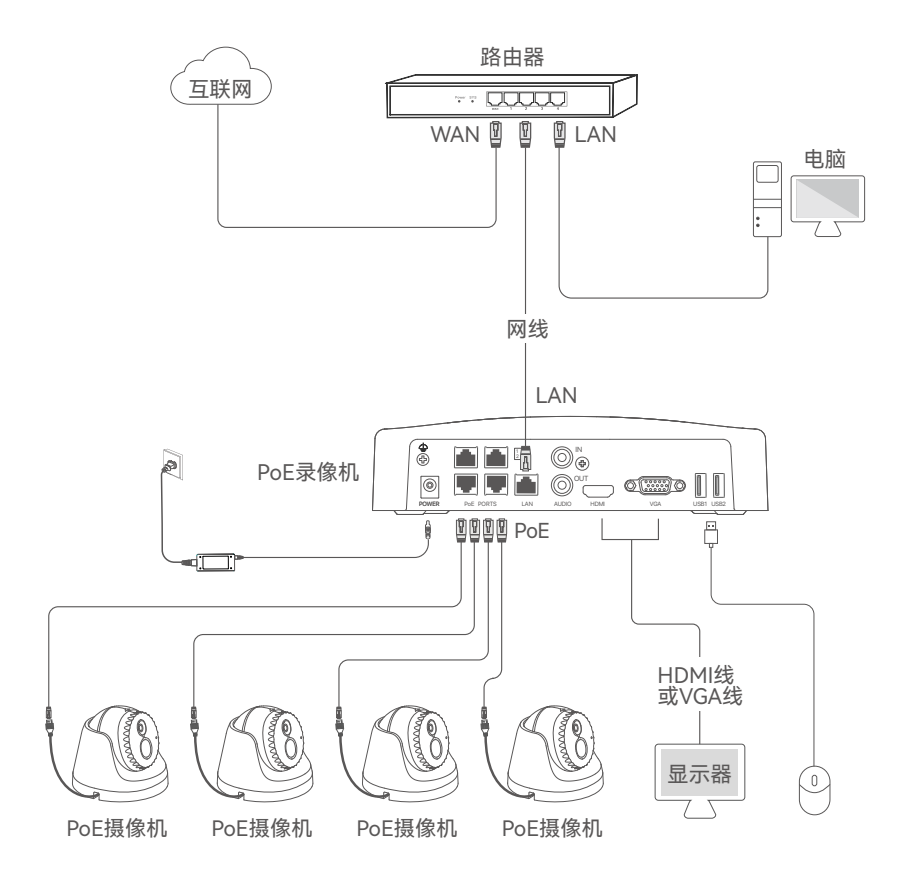

## 4 基础配置

#### ■开机

#### ⚠ 注意

请使用配套的电源适配器给录像机供电。供电异常会导致录像机不能正常工 作,甚至损坏录像机。

用包装配套的电源适配器接到录像机的电源接口,并将电源适配器插 到电源插座,即可启动录像机。

### ■ 关机

#### <u> </u>注意

请勿直接断开录像机电源进行强制关机,否则可能会损坏硬盘、丢失录像,甚 至损坏录像机。

将鼠标和显示器接到录像机后,在录像机的管理页面(退出全屏)进 行如下设置:

点击右上角电源 (<sup>1</sup>),点击**关机** (<sup>1</sup>),然后点击**确定**。当提示"设备已 关机,请断开电源"时,拔掉录像机电源。

#### ■本地管理

将鼠标和显示器接到录像机后,即可进行快速设置。

● 设置登录密码, 输入您的手机号码, 点击激活。

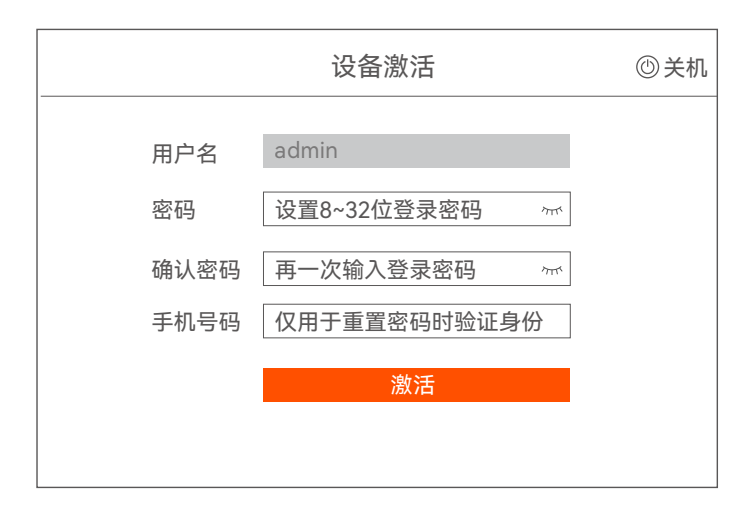

老需使用图形解锁管理页面,请绘制解锁图形。否则,点击不使用
 图形解锁,跳到步骤3。

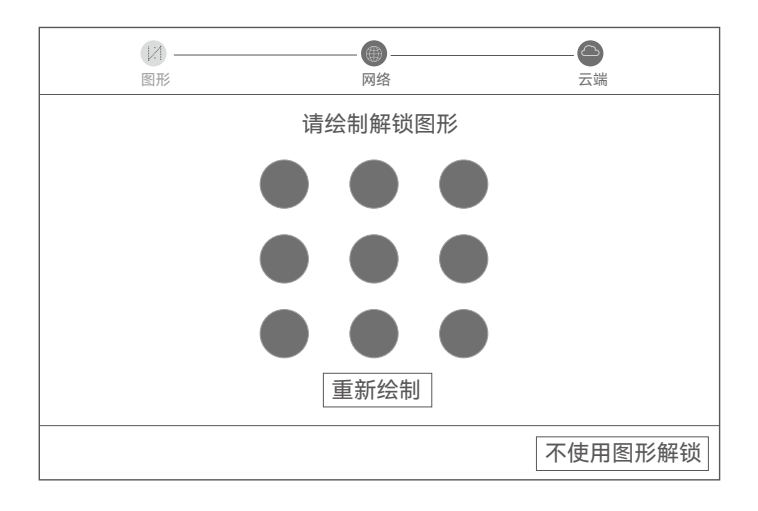

❸确保连接状态为"已连接",点击下一步。

 · 提示
 · 如果连接状态为"未连接",请参考以下方法解决:

 检查录像机的LAN口连线,确保连接正常。
 确保录像机连接的路由器已开启DHCP服务器功能。

| [/]<br>图形          | ●<br>●<br>────────────────────────────────── | <br>云端 |
|--------------------|----------------------------------------------|--------|
| \ <del>\.</del> +\ | 二 法 拉                                        |        |
| 连按状态               | 口汪按                                          |        |
| 目动获取IP地址           |                                              |        |
| IP地址               |                                              |        |
| 子网掩码               |                                              |        |
| 默认网关               |                                              |        |
|                    |                                              | 上一步下一步 |

#### ④确保云端状态为"在线",点击完成。

·〇·提示 ———

如果云端状态为"离线",请确保录像机连接的路由器已联网且没有开启过滤功能。
 您也可以通过"腾达安防"App管理录像机。详情可参考本指南的App管理小节。

| (12)<br>图形             | ——— <b>●</b> ————————————————————————————————— | <br>云端                    |
|------------------------|------------------------------------------------|---------------------------|
| 云端状态 在线                | 若您要将录像机添加到"腾达安<br>30分钟内操作,否则请重启设               | r防"App,请在设备接入云端后的<br>备后重试 |
| 日本<br>小<br>日描下載腾达安防App |                                                | 腾达安防App扫描添加设备             |
|                        |                                                | 上一步 完成                    |

设置完成。您可以预览实时视频、回看历史录像和管理监控设备等。

#### ■ Web管理

本录像机支持通过Web管理。

#### 激活

如果录像机未激活,您可以通过Web管理页面激活,激活完成后需重 新登录。

●将电脑接到已连接录像机的交换机或路由器。

② 设置电脑的IP地址,使其与录像机IP地址在同一网段且与录像机IP 地址不同。

录像机默认登录IP地址为192.168.1.254,请设置电脑IP地址为192.168.1.X(X为 2~253,且未被其他设备占用)。

| Internet 协议版本4(TCP/IPv4) 属性                                                                |                            |  |  |  |  |
|--------------------------------------------------------------------------------------------|----------------------------|--|--|--|--|
| 常规<br>如果网络支持此功能,则可以获<br>您需要从网络系统管理员处获得<br>○自动获得IP地址( <u>0</u> )<br>●使用下面的IP地址( <u>2</u> ): | 取自动指派的IP设置。否则,<br>适当的IP设置。 |  |  |  |  |
| IP地址 ( <u>I</u> ):                                                                         | 192.168.1.10               |  |  |  |  |
| 子网掩码(旦):                                                                                   | 255.255.255.0              |  |  |  |  |
| 默认网关(□):                                                                                   | · · ·                      |  |  |  |  |
| <ul> <li>○ 自动获得DNS服务器地址(<u>B</u>)</li> <li>● 使用下面的DNS服务器地址(<u>E</u>):</li> </ul>           |                            |  |  |  |  |
| 首选DNS服务器( <u>P</u> ):                                                                      |                            |  |  |  |  |
| 备用DNS服务器( <u>A</u> ):                                                                      | · · ·                      |  |  |  |  |
| □ 退出时验证设置(L)                                                                               | 高级(V)                      |  |  |  |  |
|                                                                                            | 确定  取消                     |  |  |  |  |

❸ 打开电脑上的浏览器,访问录像机默认的ⅠP地址192.168.1.254。 设置登录密码,输入您的手机号码,点击激活。

·〇·提示 —

录像机支持HTTPS安全登录。访问其Web管理页面时,浏览器可能提示地址不安全, 继续访问即可。

| $\leftarrow$ | $\rightarrow$ | С | 192.168.1.2 | 54           |      | * | _ 🗆 | × |
|--------------|---------------|---|-------------|--------------|------|---|-----|---|
|              |               |   |             | 设备激活         |      |   |     |   |
|              |               |   | 用户名         | admin        |      |   |     |   |
|              |               |   | 密码          | 设置8~32位登录密码  | 0    |   |     |   |
|              |               |   | 确认密码        | 再一次输入登录密码    | 0    |   |     |   |
|              |               |   | 手机号码        | 仅用于重置密码时验证身份 |      |   |     |   |
|              |               |   |             | 激活           |      |   |     |   |
|              |               |   |             | 简体。          | 中文 ~ |   |     |   |
|              |               |   |             |              |      |   |     |   |

完成激活后进入录像机Web管理页面,您可以预览实时视频或根据需 要进行配置。

#### 登录

◆考"激活"小节的步骤①~②连接电脑并设置其IP地址。 录像机默认开启"自动获取IP地址"功能。如果网络中有DHCP服务器,录像机IP地址 可能会改变,请以DHCP服务器实际分配给录像机的IP地址为准。

❷ 打开电脑上的浏览器,访问录像机ⅠP地址。输入登录用户名和登录 密码,点击登录。

♀ 提示 录像机支持HTTPS安全登录。访问其Web管理页面时,浏览器可能提示地址不安全, 继续访问即可。

|   | Tenda        |  |  |  |  |
|---|--------------|--|--|--|--|
|   | ♀ 登录用户名      |  |  |  |  |
| 8 | ▲ 登录密码 ∞     |  |  |  |  |
|   | 登录           |  |  |  |  |
|   | 忘记密码? 简体中文 🗸 |  |  |  |  |
|   |              |  |  |  |  |

成功登录录像机Web管理页面,您可以预览实时视频、回看历史录像 或根据需要进行配置。

#### ■App管理

录像机已开启云服务,且云端状态为"在线"后,您可以通过"腾达安 防"App添加并管理录像机。

●下载"腾达安防"App。

手机连接到互联网后、扫描以下二维码、或者在手机的应用市场或 App Store中搜索**腾达安防**、将**腾达安防App**下载并安装到手机上。

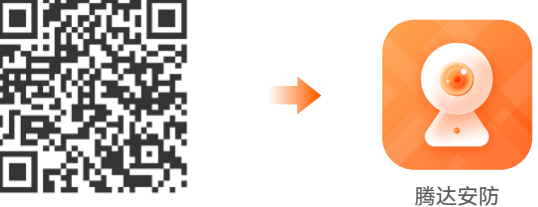

扫描下载腾达安防App

2 确保录像机已通电日运行正常。

❸运行腾达安防App,根据提示完成用户注册。进入"首页",点击立 即添加设备或页面右上角的 🕀 。

1 注意

为保证可以通过"腾达安防"App重置录像机的登录密码,请使用激活录像机时预 留的手机号码注册。

④扫描录像机底面贴纸或"云服务"管理页面的二维码,然后根据App 提示操作。

添加完成后,您可以通过"腾达安防"App远程预览实时视频、回看历 史录像和查看报警消息等。

### 常见问题解答

#### 问1: 录像机搜不到摄像机, 怎么办?

- 摄像机启动需要一定时间。摄像机通过网线接到录像机的PoE 口后,请等待约120秒。
- 确保录像机与摄像机之间的网线连接正常。
   进入"配置" → "网络配置" → "PoE配置"页面查看网口状态。
   若网口图标为灰色且功率显示为0.0W,说明摄像机连接异常
   或供电异常。请重新拔插网线或更换网线。
- 如果问题仍然存在,请联系Tenda技术支持。
- **问2:本地(GUI)预览正常,回放时查询不到录像,怎么办?** 首先请进入"预览"页面,查看该通道的右上角是否有录像标识 ☎а。 如果通道右上角没有录像标识,请尝试以下方法解决:
  - 如果录像机没有安装硬盘,请先安装。
  - 进入"配置">"存储管理">"硬盘管理"页面,检查硬盘是否正常。如果状态异常,请先关机,然后打开机壳并重新拔插硬盘,如果仍然异常,尝试格式化硬盘或更换硬盘。
  - 进入"配置">"存储管理">"录像计划"页面,检查通道的录像功
     能是否已开启,确保录像类型与录像时间设置正常。

如果通道右上角有录像标识,请尝试以下方法解决:

- 进入"配置">"系统配置">"时间设置"页面,确保录像机的系统
   时间准确。
- 进入"配置">"存储管理">"硬盘管理"页面,请确认硬盘是否已存满。录像机默认开启"硬盘循环擦写"功能,如果硬盘已存满,将循环覆盖最早的录像文件。

- 问3: "腾达安防"App添加录像机失败, 怎么办?
  - 进入录像机的"配置" → "网络配置" → "云服务"页面,确保云 服务处于开启状态。
  - 若"云端状态"为"在线",请确保手机(已安装App)已接入互 联网。
  - 若"云端状态"为"离线",请尝试以下方法解决。
    - ・进入录像机的"配置" → "网络配置" → "联网设置"页面, 确保网络参数配置正确。
    - •确保录像机的LAN口与对端网络设备(交换机或路由器)连 线正常。
    - •确保网络中的路由器已连入互联网,且没有开启过滤功能 (如MAC过滤、黑名单等)。
    - •确保网络中的路由器已开启DHCP服务器功能。

### 安全注意事项

在使用和操作设备前,请阅读并遵守以下注意事项,以确保设备性能 稳定,并避免出现危险或非法情况。

- 请使用包装配套的电源适配器。
- 电源插头作为断开电源的装置。
- 电源插座应安装在设备附近并应易于触及。
- 工作环境。

录像机:温度:0℃~40℃;湿度:(10~90)%RH,无凝结。

摄像机:温度:-10℃~50℃;湿度:(10~95)%RH,无凝结。 -存储环境。

录像机:温度:-30℃~70℃;湿度:(5~95)%RH,无凝结。 摄像机:温度:-40℃~70℃;湿度:(3~95)%RH,无凝结。

- 确保设备远离水、火、强电场、强磁场、易燃易爆物品。
- 雷雨天气或长期不用时,请拔下本设备电源及所有线缆。
- 若电源插头或电源线已损坏, 请勿继续使用。
- 若设备出现冒烟、异响、有异味等异常现象,请立刻停止使用并断 开电源,拔出连接在设备上的所有线缆,并联系售后。
- 请勿擅自拆卸或改装设备及配件,否则该设备及配件将不予保修, 也可能发生危险。
- 录像机为A级产品,在生活环境中,该产品可能会造成无线电干扰。 在这种情况下,可能需要用户对干扰采取切实可行的措施。

#### 深圳市吉祥腾达科技有限公司

地址: 深圳市南山区西丽中山园路1001号TCL高新科技园E3栋6~8层 网址: www.tenda.com.cn 技术支持邮箱: tenda@tenda.com.cn 技术支持热线: 400-6622-666 服务时间: 周一至周日 上午9:00~12:00 下午13:30~18:00 (节假日除外)

#### 版权所有©2022深圳市吉祥腾达科技有限公司。保留一切权利。

由于产品版本升级或其它原因,本文档内容会不定期更新。文中所有信息仅 作为使用指导,不构成任何形式的担保。